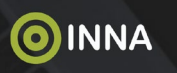

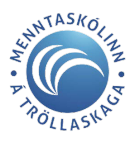

## Hvernig tengirðu Innu við aðgang þinn að Office 365 eða Google

#### Office 365, Google og One Drive

Notendur geta tengt Office 365 og Google aðganginn sinn við Innu aðganginn sinn. Þegar notendur hafa tengt aðganginn sinn geta þeir notað innskráningu með Google og Office 365 inn á <u>inna.is</u> auk þess er hægt að hlaða skrám úr One drive sem viðhengi í kerfinu.

Það skal undirstrikað að með því að gefa slíka heimild getur INNA ekki lesið eða afritað gögn frá Google Drive eða OneDrive notenda nema í aðgerðum sem notandinn framkvæmir sjálfur í námskerfi INNU. Notendur sem eru t.d. ekki nemendur eða kennarar komast ekki í aðgerðir sem gætu sótt gögn frá Google Drive eða OneDrive því þær aðgerðir eru eingöngu fyrir kennara og nemendur.

#### Nemendur skólans

Til að tengja aðgang: Smella á myndina -> Stillingar -> Velja -> Nemendur

| O IN IN IA               |                          | 137.214   |                                       |     |
|--------------------------|--------------------------|-----------|---------------------------------------|-----|
| OINNA Stundatafla        | Verkefni og próf Afangar | Nămið     | ••• 📿 💁 🖬                             | • • |
| 🖉 Stillingar             |                          |           |                                       |     |
| 🔑 Breyta lykilorði       |                          |           |                                       |     |
| 🔑 Innskráning með Go     | oogle og Office 365      |           | Nervanie ADV102<br>1527 - Nationalize | ~   |
| Kerfi                    | Staða                    | Opna/Loka | 1 Eg                                  |     |
| Google                   | Lokað                    | Opna /    | o Stilloge                            | •   |
| Office 365               | Lokað                    |           | Skieboł                               |     |
| 👤 Breyta persónuuppl     | ýsingum                  |           | O Dulos                               | >   |
| 🖶 Breyta greiðslustillin | ngum                     |           |                                       | >   |
| 🖪 Breyta mynd            |                          |           |                                       | >   |

#### Starfsmenn skólans

Til að tengja aðgang: Smella á myndina -> Stillingar -> Velja -> Starfsmenn

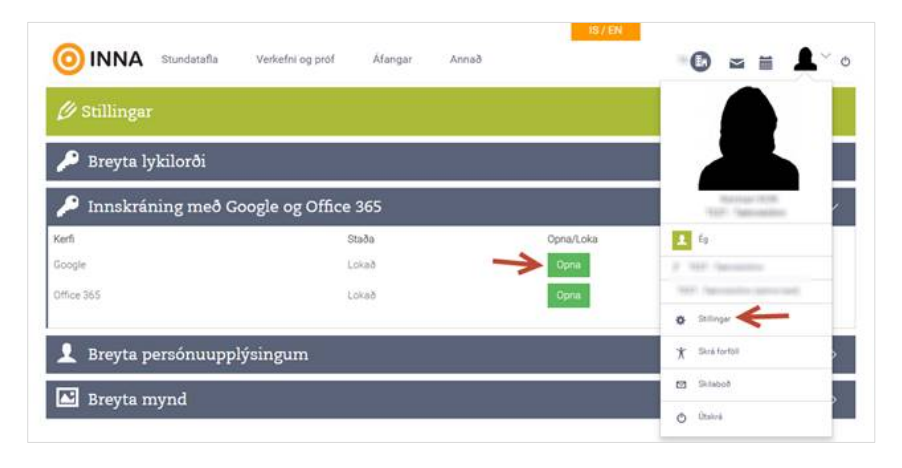

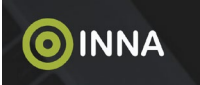

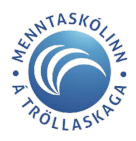

#### Aftengja aðgang

Til að aftengja aðgang: Velja "Loka" í stað "Opna".

| 🔑 Innskráning með | Google og Office 365 |           | ~ |
|-------------------|----------------------|-----------|---|
| Kerfi             | Staða                | Opna/Loka |   |
| Google            | Opið                 | Loka      |   |
| Office 365        | Lokað                | Opne      |   |

#### Innskráningarsíða Innu

Innskráning með Office 365 eða Google: Á innskráningarsíðu <u>inna.is</u> eru Office365 og Google tákn. Þegar búið er að tengja aðganginn þá dugar að smella á þau til þess að skrá sig inn.

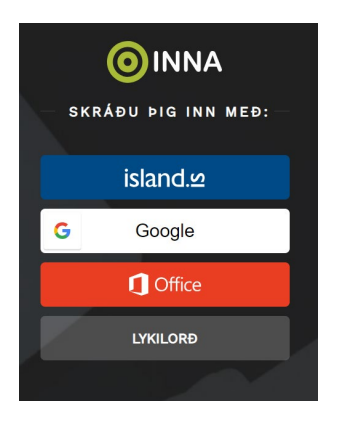

Hægt er að sækja skjöl frá Google Drive og One Drive

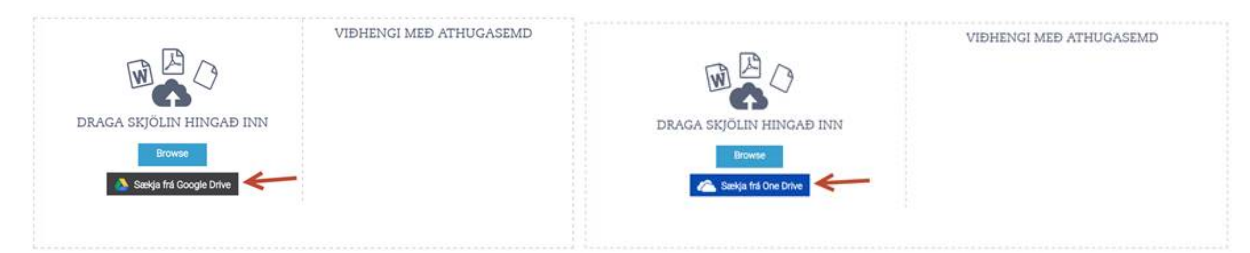

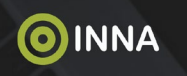

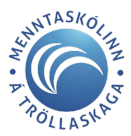

## Google Drive – draga réttindin til baka

Leiðbeiningar hvernig draga skal til baka réttindi Innu að Google Drive, hafi þau verið gefin.

Ef að notandi sem hefur þegar tengt sinn aðgang i INNU við Google eða Office 365 og vil breyta aðgangi til að afturkalla aðgang að Google Drive eða OneDrive þá eru hér leiðbeiningar sem hægt er að fylgja til að draga til baka þessi réttindi, hafi þau verið gefin.

- 1. Opna námskerfi innu á https://nam.inna.is og skrá inn með hvaða leið sem er.
- 2. Smellið á prófilmynd efst til hægri á valmynd og veljið "Stillingar" úr felliglugganum
- 3. Fellið niður "Innskráning með Google og Office 365" gluggann með því að smella á fyrirsögnina.
- 4. Veljið rauða takkann, "Loka" í línunni sem á við Google.

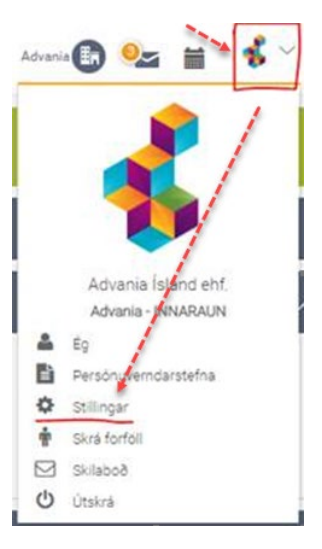

| 🖉 Stillingar                  | -         | S                                                                                                    |      |
|-------------------------------|-----------|----------------------------------------------------------------------------------------------------|------|
| 🔑 Breyta lykilorði            |           | No. And No.                                                                                                    |      |
| 🔑 Innskráning með Google og O | ffice 365 | and the second second sec |      |
| Kerfi                         | Staða     | Opna/Lol                                                                                                    | ka   |
| Google                        | Lokað     | Loka                                                                                                    | **** |
| Office 365                    | Opið      | Loka                                                                                                    |      |

- Notandi er sendur inn á Google þar sem hann þarf að auðkenna sig á móti Google með sama aðgangi og var tengdur við Innu. Þessi innskráning leyfir okkur að draga til baka réttindi Innu að Google.
- 6. Notandi er því næst sendur aftur á Innu og skilaboð birtast um að tengingunni hafi verið lokað.

| 🔑 Innskráning með Go                     | ogle og Office 365                                      |           | > |
|------------------------------------------|---------------------------------------------------------|-----------|---|
| Adgarqueires president versid attemption | Googie. Na getur bu enir lengur skolið þig em með Googi | l.        |   |
| Ket                                      | Staða                                                   | Opnatioka |   |
| Google                                   | (oka3                                                   | Core      |   |
| Office 365                               | Cpre                                                    | Lokin     |   |

- 7. Ýtt er á "Opna" á móti Google og notandi er sendur aftur á Google. Notandi er því næst sendur beint aftur inn á Innu eða er einungis beðinn um aðgang að "prófíl" notanda á Google.
- 8. Skilaboð birtast um að tengingu er lokið.
- Nú þegar hnappurinn "Sækja frá Google Drive" er valinn óskar Inna eftir leyfi að Google Drive.
   Notandi er þá sendur yfir á Google og veitir Námskerfi Innu aðgang að Google Drive.

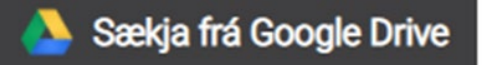

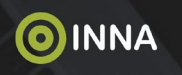

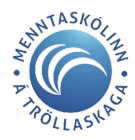

### OneDrive – draga réttindin til baka

# Leiðbeiningar hvernig draga skal til baka réttindi Innu að OneDrive, hafi þau verið gefin.

- 1. Opna námskerfi innu á <u>https://nam.inna.is</u> og skrá inn með hvaða leið sem er.
- 2. Smellið á prófilmynd efst til hægri á valmynd og veljið "Stillingar" úr felliglugganum
- 3. Fellið niður "Innskráning með Google og Office 365" gluggann með því að smella á fyrirsögnina. Veljið rauða takkann, "Loka" í línunni sem á við Office 365. Notandi er sendur inn á Microsoft þar sem hann þarf að auðkenna sig á móti Microsoft aðgangi. Notandi er því næst sendur aftur á Innu og skilaboð birtast um að tengingunni hafi verið lokað.

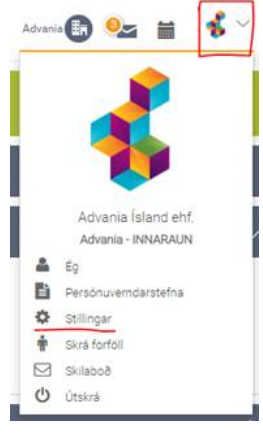

| / | 1 |   |  |
|---|---|---|--|
| - | t | • |  |

| 🔑 Innskráning með (                                                   | oogle og Office 365                                                                       |                             |   |
|-----------------------------------------------------------------------|-------------------------------------------------------------------------------------------|-----------------------------|---|
| Karli.                                                                | Staða                                                                                     | Opre/Loke                   |   |
| Google                                                                | Cold                                                                                      | Loka                        |   |
| Office 345                                                            | Opi8                                                                                      | Loka                        |   |
| 🔎 Innskráning með Go                                                  | ogle og Office 365                                                                        |                             | > |
| 👂 Innskråning með Go                                                  | ogle og Office 365                                                                        |                             | > |
| Innskråning með Go<br>Aðgargusse pass hefur seið aflergase            | ogle og Office 365<br>Mos 365 hvi print þa viði vergur skrist þig tið með Off             | on 365                      | > |
| Innskråning með Go                                                    | ogle og Office 365<br>Moe 363. Na præta var legar skrið by nameð Of<br>Staða              | os 365<br>Opra/Loka         | > |
| Innskräning með Go<br>Kögengare sen tela sett attendar<br>ek<br>sejte | ogle og Office 365<br>Mor 365. Na prær bå var lengar skrið big minneð Of<br>Staða<br>Opis | on 565<br>Opna/Loka<br>Loka | > |

- 5. Ath! Microsoft leyfir kerfinu ekki að draga til baka aðgang sem hefur þegar verið gefinn með vefþjónustu. Því þarf notandi að fara inn á sinn aðgang og draga til baka réttindi.
- 6. Notandi fer því næst t.d. inn á vefpóst Office eða heimasíðu Office365, velur prófílmynd sína úr hægri horninu og velur úr fellilistanum "View Account". Úr listanum sem opnast á síðunni er valið "Office Apps"

|           | -                 | R Overview         |
|-----------|-------------------|--------------------|
|           | © ?               | Py Security Info   |
| a de mais |                   | Devices            |
| Aovania   | sign ou           | Q Pattword         |
|           |                   | Dirganizations     |
|           | @advania.is       | Settings & Privacy |
|           | View account      | Pp My sign ins     |
|           | My Office profile | Ing Office apps    |
|           |                   | Subscriptions      |

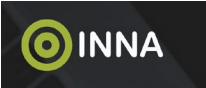

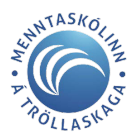

7. Úr lista vinstra megin á síðu sem opnast þá er valið **"App Permissions"**. Inna er staðsett (hefur fengi heitið Inna eða **InnaProd**) og valið er "Revoke".

|   |                    | < App permissions                                                                                           |
|---|--------------------|----------------------------------------------------------------------------------------------------|
| ଇ | My account         | Some apps use user data to customize the experience. If you don't want to allow an app to access your data. |
| 8 | Personal info      | no grant permission again rate, go to your wy apps page and isorich the app-                                |
|   | Subscriptions      | You can revoke permission for these apps                                                                    |
| Q | Security & privacy | OneDrive Dev Portal File Picker Sample     InnaProd                                                         |
| A | App permissions    | Brucke Details                                                                                              |

8. Því næst er farið aftur inn á námskerfi Innu. Smellt er á Opna á móti Office og notandi er sendur aftur á Microsoft. Notandi er einungis beðinn um aðgang að "prófíl" notanda á Microsoft. Skilaboð birtast um að tengingu er lokið.

| Permissions requested<br>Inna<br>App info<br>This application is not published by Micro<br>your organization.<br>This app would like to:<br>                                                                                                    | soft or                             |
|----------------------------------------------------------------------------------------------------|-------------------------------------|
| Inna<br>App Info<br>This application is not published by Micro<br>your organization.<br>This app would like to:<br>                                                                                                    | soft or                             |
| This application is not published by Micro<br>your organization.<br>This app would like to:<br>y Sign you in and read your profile                                                                                                    | soft or                             |
| This app would like to:                                                                                                    |                                     |
| <ul> <li>Sign you in and read your profile</li> </ul>                                                                                                    |                                     |
|                                                                                                    |                                     |
| <ul> <li>Maintain access to data you have given it acce</li> </ul>                                                                                                    | 10.10                               |
| Accepting these permissions means that you allow this<br>your data as specified in their terms of service and priva<br>statement. The publisher has not provided links to th<br>for you to review. You can change these permissions a<br>tipe. Trypage more afficient. Thus details | ipp til une<br>ty<br>ele terms<br>l |
| Does this app look suspicious? Report it here                                                                                                    |                                     |

9. Nú þegar hnappurinn "Sækja frá OneDrive" er valinn óskar Inna eftir leyfi að OneDrive. Notandi er þá sendur yfir á Microsoft og veitir Námskerfi Innu aðgang að OneDrive.

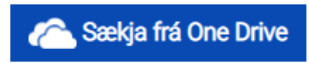

10. **Ath.** Eftir að aðgangur að On Drive er opnaður líða nokkrar sekúndur (um 5 – 15) þangað til "Endurhlaða" hnappur gefur niðurstöður.